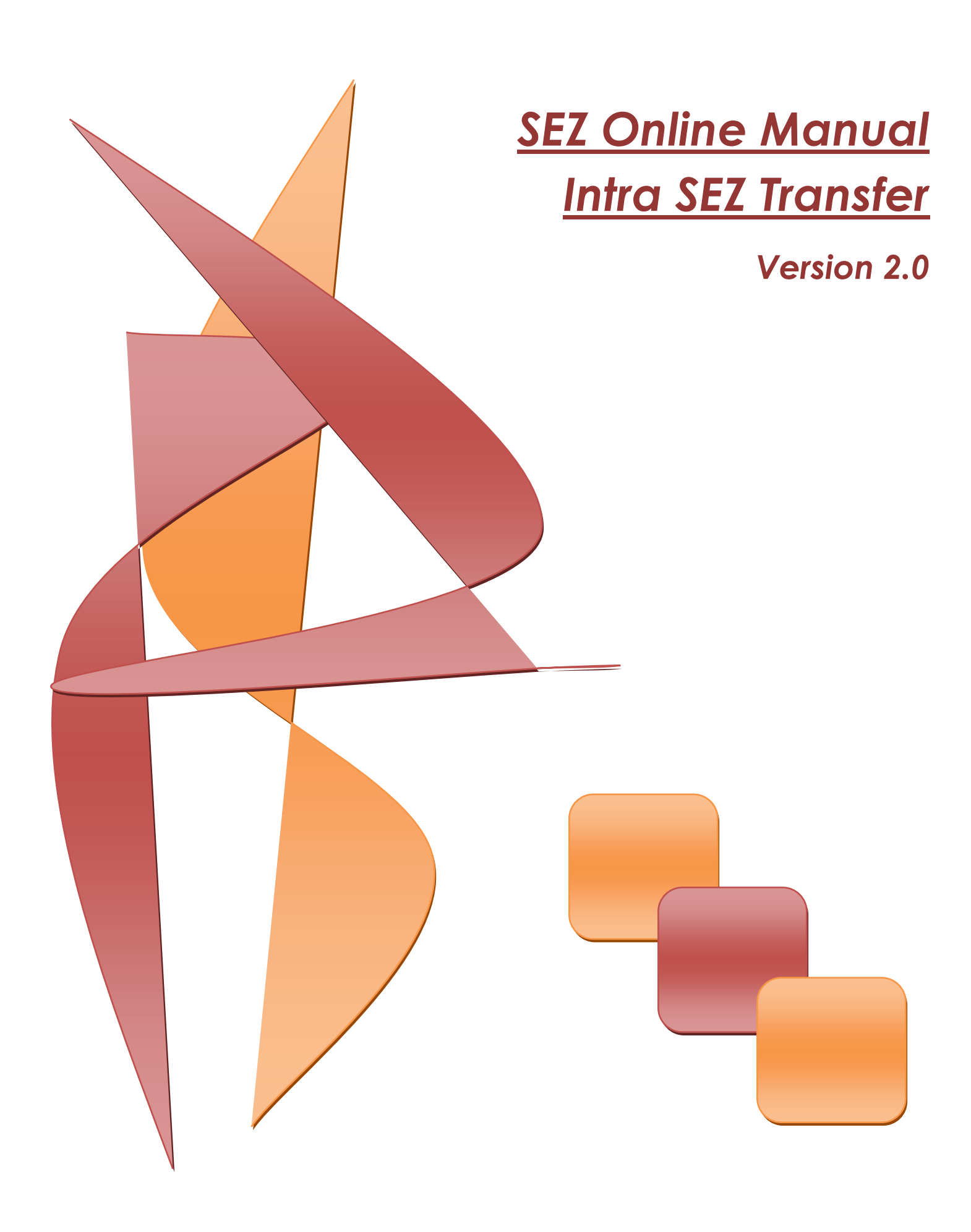

### Intra SEZ Transfer

**Intended Audience** This document is intended for use by existing SEZ units for the purpose of transferring goods from one Unit to another Unit within same SEZ through SEZ online system. The document describes the process of preparation & submission of Intra SEZ Transfer through SEZ online system.

## **Table of Contents**

| 1. | Introduction                                                |   | 2  |
|----|-------------------------------------------------------------|---|----|
|    |                                                             |   |    |
| 2. | User Roles                                                  |   | 2  |
| 3. | Preparation of Intra SEZ Transfer Request by supplying unit |   | 3  |
| 4. | Printing of Intra SEZ Transfer                              | 1 | 1  |
| 5. | Workflow of Intra SEZ Transfer                              | 1 | 1  |
| 6. | Search Intra SEZ Transfer                                   | 1 | 13 |
| 7. | Various status of Intra SEZ Transfer                        | 1 | 15 |

### **1. INTRODUCTION**

Intra SEZ Transfer or Inter Unit Transfer is the process of transferring goods from one Unit to another Unit within the same SEZ. SEZ Rule - 30 (15) (v) states that SEZ units require to maintain proper records for transfer of goods from one unit to another unit within the same SEZ. However, no documents are required to be submitted to customs for their approval.

It is pertinent to note that, in an Intra SEZ transfer transaction, the unit who is sending the goods to the other unit (called as the**Supplyingunit** here after) has to initiate an Intra SEZ Transfer transaction in SEZ Online system & the other unit who is receiving the goods (called as the **Receiving unit** here after) has to accept the request to close it after receipt of the goods. The following are the steps to be followed for initiation & closure of an Intra SEZ Transfer transaction:

- The Supplying Unit (the unit sending goods to another unit) initiates an Intra SEZ Transfer Transaction.
- The Receiving Unit (the unit receiving the goods) accepts the transaction after receipt of the goods thereby closing the transaction.

## **2.** USER ROLES

Following user are involved in the processing of Intra SEZ Transfer transaction:

- From Supplying Entity
  - Entity Maker/CHA (SEZ Unit )
  - Entity Approver (Authorized Signatory for the Entity)
- From Receiving Entity
  - Entity Approver (Authorized Signatory for the Entity)

For detailed information and steps regarding user creation and role assignment, kindly refer the manual for 'User Management'.

### **3.** PREPARATION OF INTRA SEZ TRANSFER REQUEST BY SUPPLYING UNIT

For Preparation of Intra SEZ Transfer, a Maker-Checker concept has been incorporated at the Supplying unit's end, in the SEZ Online system. The Intra SEZ Transfer can be prepared either by the 'EntityMaker' user or 'CHA' user of the supplying SEZ Unit. The 'EntityMaker' or' CHA' user can prepare Intra SEZ Transfer Request & submit it to the 'EntityApprover' user who verifies/checks the correctness of the details before its submission to Entity Approver of Receiving unit.

To allow the Entity Maker/CHA user to file for Intra SEZ Transfer, Unit Admin has to assign the functionality of "Intra SEZ" to the user. On assignment of thefunctionality, user will be able to open the new request for "Intra SEZ Transfer". On clicking on this link, form will be opened.

| SEZ Online v2.40 v                                                                                                    | Welcome Urg Maker                                                                                                    | Sep 13, 2012        | Home Help   | Preferences •                                                                | Logout    | Sovernment of India<br>Ainistry of Commerce & I<br>Department of C | ndustry<br>ommerce |
|----------------------------------------------------------------------------------------------------|----------------------------------------------------------------------------------------------------|---------------------|-------------|------------------------------------------------------------------------------|-----------|--------------------------------------------------------------------|--------------------|
| Inbox<br>Search Request<br>Reports<br>Bill of Entry<br>DTA Sales<br>DTA Procurement<br>DTAPEx<br>Intra SEZ Transfer<br>Shipping Bill<br>Sub Contracting<br>Softex | General Details<br>General Details<br>(All fields marked with * are mandat<br>Intra SEZ Transfer No.<br>Transaction Type *<br>Date of Removal<br>Purnose Of The Transaction * | ery)                | Intra SEZ T | Intra SEZ Transfer<br>CHA Code<br>Source/Destination                         | Date<br>* | <br>SELF<br>Select                                                 | Help               |
| Temporary Removal<br>Zone to Zone Transfer Form<br>Entity Details<br>Update Part Consignment Request<br>Free Form<br>APR Form<br>Prepare Quarterly Reports        | Sender Unit<br>SEZ Unit Name                                                                                                    | urg1506<br>EXIM0911 |             | SEZ Unit Address                                                             |           | B11 & A32<br>PHASE II MEP2<br>SEZ, TAMBARAM,<br>, CHENNAI, Tami    |                    |
| LUI  LOA  Status Certification Debonding Form                                                                                                    | Receiving Unit<br>Other Unit Name *<br>Other Unit Address Line1 *<br>Other Unit Address Line2<br>Other Unit Address Line3<br>Other Unit City<br>Other IE Code                 |                     | ×           | Other Unit Country<br>Other Unit PIN<br>Other Unit PAN<br>Type Of Other Unit | *         | India                                                              |                    |
|                                                                                                    |                                                                                                    |                     | Save        | Reset                                                                        |           |                                                                    |                    |

Figure: Intra SEZ Transfer form

Intra SEZ Transfer

The Intra SEZ Transfer form is divided into the three sections:

- 1. General Details
- 2. Invoice Details &
- 3. Item Details

The various sections/tabs of the Intra SEZ Transfer are explained below:

#### I. General Details:

The basic information of the Intra SEZ Transfer Request is captured in this section.

**A. Transaction Type**: The Transaction type as per the purpose of the transaction has to be selected from the dropdown. The various options are available for transactions:

While sending the goods for Sub contracting/ Temporary Removal, the Date of Removal of goods has to be compulsorily mentioned.

**B. Source/ Destination**: The Source /Destination have to be selected from the options provided in the dropdown. The option selected in this field should be in **accordance** with the transaction Type.

The options available for Source/Destination are:

- 1. SEZ
- 2. Non Processing Area
- 3. Nominated Agency
- 4. Processing Area
- For the transaction types Sub contracting, Sub contracting Return, Temporary Removal, Temporary Removal Return, Sale & Transfer of Ownership, the Source/ Destination should be selected as SEZ
- For the transaction type **Buy**, the Source/ Destination should be selected as **Nominated Agency**. After purchase of goods from Nominated Agency, an intra SEZ transfer request should be filed by the procuring SEZ Unit in SEZ Online System. In the request, the unit should select 'Transaction Type' as 'Buy' & 'Source/Destination' as 'Nominated Agency'. In this case, the request will get recorded and closed in the system once the transaction is submitted in the system by the EntityApprover after signing the transaction with his DSC. After Closure, the SEZ unit will be able to view this transaction through the search facility provided in SEZ Online System.

### Intra SEZ Transfer

 For the transaction type *Others,* the Source / Destination should be selected as Processing Area or Non Processing Area or SEZ. If Supplying unit selects Source / Destination other than SEZ in the system, the request will get recorded and closed once the transaction is submitted in the system.

**C. Sender Unit Details**: The details like *SEZ Unit Name, SEZ Unit Address, IE Code* of this section are automatically populated by the System (based on the information entered by the supplying unit while submitting Unit Regularization Request [URG] or New Unit Application [NUA]). These details are not editable.

**D. Receiving Unit details**: The SEZ unit (of the same SEZ) to whom the goods are being sent has to be provided in this section using the search picker facility provided but Non SEZ Unit user need to enter the detail manually in the system. The details like *Other (Receiving) Unit Name, Other Unit Address, Other unit PAN& IE Code* are captured.

After entering the above mentioned details, as the Intra SEZ Transfer form is saved for the first time, the unique request id gets generated by the system. The format of the request ID is "37YY00000000"

Here,

**"37"** is the code representing Intra SEZ Transfer transaction **"YY"** are the last two digits of the current year **"00000000"** is the unique number of running sequence in SEZOnline.

On clicking the save button, the other tabs/sections of the Intra SEZ Transfer are displayed.

### Intra SEZ Transfer

| SEZ Online                | Welcome Her Meller                    |                     |               |                    |        | Government of India<br>Ministry of Commerce & Industry |
|---------------------------|---------------------------------------|---------------------|---------------|--------------------|--------|--------------------------------------------------------|
|                           | weicome urg Maker                     | Sep 13, 2012        | Home Help     | Preterences        | Logout |                                                        |
| Inbox                     |                                       |                     | IIIU d SEZ II |                    |        |                                                        |
| Search Request<br>Reports | Request ID: 371200001152              | J                   |               |                    |        |                                                        |
| Bill of Entry             | General Details Invoice De            | etails Item Details |               |                    |        |                                                        |
| DTA Sales                 | General Details                       |                     |               |                    |        | Help                                                   |
| DTA Procurement           | Details saved successfully.           | <u>.</u>            |               |                    |        |                                                        |
|                           | (All fields marked with * are mandate | ory)                |               |                    |        |                                                        |
| Shipping Bill 🕨 🕨         | Intra SEZ Transfer No.                |                     |               | Intra SEZ Transfer | Date   |                                                        |
| Sub Contracting<br>Softex | Transaction Type *                    | Sub contractin      | g 🗸           | CHA Code           |        | SELF                                                   |
| Temporary Removal         | Date of Removal *                     | 08/09/2012          |               | Source/Destination | *      | SEZ 💌                                                  |
|                           | Purpose Of The Transaction *          | Manufacturing       | *             |                    |        |                                                        |
| Entity Details            | 0                                     |                     |               |                    |        |                                                        |
| Free Form                 | Sender Unit<br>SEZ Unit Name          |                     |               | SEZ Unit Address   |        | <b>P11 6 300</b>                                       |
|                           |                                       | urgiste             |               |                    |        | PHASE II MEPZ-                                         |
| Prepare Quarterly Reports | IE Code                               | EXIM0911            |               |                    |        | SEZ, TAMBARAM, hg                                      |
| LOA                       |                                       |                     |               |                    |        |                                                        |
|                           | Receiving Unit                        |                     |               |                    |        |                                                        |
| Debonding Form            | Other Unit Name *                     | urg1503             | <u>^</u>      | Other Unit Country | *      | India                                                  |
|                           |                                       | Q                   |               | Other Unit PIN     |        | 600045                                                 |
|                           | Other Unit Address Line1 *            | B11 & A32 PHA       | SE II MEPZ-   | Other Unit PAN     |        | 9999999999                                             |
|                           | Other Unit Address Line2              | TAMBARAM            |               | Type Of Other Unit |        | F - MTg. Exporter                                      |
|                           | Other Unit Address Line3              | g                   |               |                    |        |                                                        |
|                           | Other Unit City                       | CHENNAI             |               |                    |        |                                                        |
|                           | Other IE Code                         | EXIM1503            |               |                    |        |                                                        |
|                           |                                       |                     | Save          | Reset              |        |                                                        |
|                           |                                       |                     | 00.0          | reser              |        |                                                        |
|                           |                                       |                     |               |                    |        |                                                        |
|                           |                                       |                     |               |                    |        |                                                        |

Figure. 1 General Details

#### II. Invoice Details:

The invoice details of the Intra SEZ Transfer are captured in this section/tab.

Invoice can be added by clicking on the 'Add' button provided in the 'Invoice list' section. On clicking the 'Add' button, the Invoice Details fields are displayed wherein all the basic details of the Invoice are entered viz. *Invoice No, Invoice value, Invoice Currency, Invoice Date and Nature of Transaction.* An invoice will get added successfully only as the user fills in all the mandatory fields of the Invoice Details section and clicks on the 'Save' button. On addition of invoice, the details are displayed in the form of a table (Grid).

**Addition of multiple Invoices:** Multiple invoices can be added by clicking on the ADD button. Edit/View the details of an Invoice: The user can view/edit the details of any invoice by clicking on Invoice no. from the table in the 'Invoice List' section.

**Deletion of an Invoice:** If the user wants to remove a particular invoice from the Intra SEZ Transfer, he can do so by selecting the particular invoice and clicking on delete button.

SEZ Online Manual

### Intra SEZ Transfer

| SEZ Online v2.40                                  | Velcome Urg Maker Sep 13, 2012 Home Help Preferences Logout Bepartment of Commerce & Industry |
|---------------------------------------------------|-----------------------------------------------------------------------------------------------|
| Inbox                                             | Intra SEZ Transfer Form                                                                       |
|                                                   | Request ID: 371200001152                                                                      |
| Reports<br>Bill of Entry                          | General Details Invoice Details Item Details                                                  |
| DTA Sales                                         |                                                                                               |
|                                                   | Invoice Details neip                                                                          |
| DTAPEX<br>Intra SEZ Transfer                      |                                                                                               |
| Shipping Bill 🕨 🕨                                 | List Of Invoices                                                                              |
| Sub Contracting                                   | Add Delate                                                                                    |
| Temporary Removal                                 | Invoice Details                                                                               |
|                                                   | Invoice No. * B97979 Invoice Currency * AUSTRALIAN DOLLAI V                                   |
| Entity Details<br>Undate Part Consignment Request | Invoice Value * 50000.00 Nature Of Transaction * Consignment                                  |
| Free Form                                         | Invoice Date * 04/09/2012                                                                     |
|                                                   | Save Cancel                                                                                   |
| Prepare Quarterly Reports                         |                                                                                               |
| LOA                                               | Action Details                                                                                |
|                                                   |                                                                                               |
|                                                   | Mode       Auto       Re-assign                                                               |
|                                                   |                                                                                               |
|                                                   | Internal Remarks                                                                              |
|                                                   |                                                                                               |
|                                                   | Remarks History                                                                               |
|                                                   |                                                                                               |
|                                                   | Submit Cancel View Status History                                                             |
|                                                   | Upload template file:                                                                         |
|                                                   | Upload template file: Upload *Number of files allowed to unload is limited                    |
|                                                   | File Uploaded:                                                                                |
|                                                   |                                                                                               |

Figure2: Invoice Details

#### III. Item Details:

The details of the item which is to be transfer are captured in this section/tab. The steps to fill item details tab are mentioned below.

As the invoices are added in the Intra SEZ Transfer form through the 'Invoice Details' tab, a table is displayed in the 'Item details' section of the Intra SEZ Transfer form.

#### a. Addition of an 'Item' of an Invoice:

i. Select the Invoice for which an Item has to be added and click on the 'Add' button. ii. On clicking the 'Add' button, the 'Item Details' section is displayed wherein the basic details of the item can be entered. An item will get added successfully only as the user fills in all the mandatory fields of the Item details section and clicks on the 'Save' button.

After filling up the details, the 'Save' Button present at the bottom of this section has to be clicked to save all the details. After adding an item to an invoice & saving, the Item Details are displayed in a table.

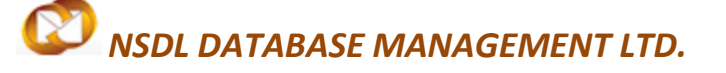

#### b. Addition of multiple Items to an invoice:

To add multiple items to an invoice, the user has to select the invoice (using the radio button provided in the left most column of 'List of Items' table) & click on 'Add' button. There is no limit on the number of items that can be added to an invoice.

#### c. Edit/View the details of an Item:

The user can view/edit the item details by clicking on Item Sr. no. from the table in the 'Item Details' section.

#### d. Deletion of an Item:

If the user wants to remove a particular item from any invoice of the Intra SEZ Transfer, he can do so by selecting the particular item from the table in the 'Item Details' section and clicking on the delete button.

| SEZ Online v2.40                             | Welcome Urg Maker Sep 13, 201                     | 2 Home Help   | Preferences Logour                                       | Gow<br>Minis      | ernment of India<br>stry of Commerce & Industry<br>partment of Commerce |
|----------------------------------------------|---------------------------------------------------|---------------|----------------------------------------------------------|-------------------|-------------------------------------------------------------------------|
| Inbox                                        |                                                   | Intra SEZ TI  | ransfer Form                                             |                   |                                                                         |
|                                              | Request ID: 371200001152                          |               |                                                          |                   |                                                                         |
| Bill of Entry                                | General Details Invoice Details Ite               | m Details     |                                                          |                   |                                                                         |
| DTA Sales                                    | Item Details                                      | L             |                                                          |                   | Help                                                                    |
| DTAPFocurement                               | (All fields marked with * are mandatory)          |               |                                                          |                   |                                                                         |
| Intra SEZ Transfer                           | List of Items                                     |               |                                                          |                   |                                                                         |
| Sub Contracting                              | Item Invoice Invoice<br>Select Serial Number Date | Item Des      | cription                                                 | Unit Price        | Quantity Product Value                                                  |
| Softex                                       | Number Number Date                                |               |                                                          |                   |                                                                         |
|                                              | 0 897979 04/09/2012                               |               | ~                                                        | U                 | 0 0                                                                     |
|                                              |                                                   |               |                                                          |                   | Total Items: 0                                                          |
| Update Part Consignment Request<br>Free Form |                                                   | Add           | Delete                                                   |                   |                                                                         |
|                                              | Item for Invoice No : 897979                      |               |                                                          |                   |                                                                         |
| Prepare Quarterly Reports                    |                                                   |               |                                                          |                   |                                                                         |
| LOA 🕨                                        | Item Description 1 : *                            |               | Quantity                                                 | l                 |                                                                         |
|                                              | Item Description 3 :                              | F             | Product Value :                                          | [                 |                                                                         |
|                                              |                                                   |               | Any two out of Unit                                      | Price, Quantity a | nd Product Value are Mandatory.                                         |
|                                              | Unit of Measurement : "<br>Item Accessories :     | Select V      | Present Market Value (in INR) :<br>RITC / ITCHS Code : * |                   | Q                                                                       |
|                                              | Total Duty Amount                                 |               |                                                          | L                 |                                                                         |
|                                              | Item Type *                                       | Raw materials |                                                          |                   |                                                                         |
|                                              |                                                   |               |                                                          |                   |                                                                         |
|                                              | Is Re-Export Applicable?                          |               |                                                          |                   |                                                                         |
|                                              | LIS Previous Export Applicable?                   | Save          | Cancel                                                   |                   |                                                                         |
|                                              |                                                   |               |                                                          |                   |                                                                         |

Figure 3: Item details

### **IV.** Confirmation Screen:

After preparation of the Intra SEZ Transfer request, as the user clicks on the 'Submit' button, a confirmation screen is displayed to the user. In the confirmation page, the contents of the Intra SEZ Transfer are displayed. The user may either confirm or cancel the submission of the Intra SEZ Transfer using the buttons provided on this page.

| neral Details:<br>quest ID :<br>a SEZ Transfer No. & Date<br>! unit :<br>stoms House Agent :<br>ier Unit :<br>Port Code :<br>No. of Other Unit :<br>ode of Other Unit :<br>nsaction Type: | :                  | 371200001152<br>urg1506<br>B11 & A32 PHASE II MEPZ-SEZ<br>mil Nadu,India,600045<br>SELF<br>urg1503<br>B11 & A32 PHASE II MEPZ-SEZ<br>ia,600045<br>NA | ,TAMBARAM,hg,CHENNAI,Ta                            |                   |
|----------------------------------------------------------------------------------------------------|--------------------|----------------------------------------------------------------------------------------------------|----------------------------------------------------|-------------------|
| rquest ID :<br>rra SEZ Transfer No. & Date<br>Z unit :<br>Istoms House Agent :<br>her Unit :<br>Z Port Code :<br>No. of Other Unit :<br>Code of Other Unit :<br>ansaction Type:           |                    | 371200001152<br>urg1506<br>B11 & A32 PHASE II MEPZ-SEZ<br>mil Nadu,India,600045<br>SELF<br>urg1503<br>B11 & A32 PHASE II MEPZ-SEZ<br>ia,600045       | ,TAMBARAM,hg,CHENNAI,Ta<br>,TAMBARAM,g,CHENNAI,Ind |                   |
| tra SEZ Transfer No. & Date<br>EZ unit :<br>ustoms House Agent :<br>ther Unit :<br>EZ Port Code :<br>IN No. of Other Unit :<br>Code of Other Unit :<br>ransaction Type:                   |                    | urg1506<br>B11 & A32 PHASE II MEPZ-SEZ<br>mil Nadu,India,600045<br>SELF<br>urg1503<br>B11 & A32 PHASE II MEPZ-SEZ<br>ia,600045                       | ,TAMBARAM,hg,CHENNAI,Ta                            |                   |
| EZ unit :<br>ustoms House Agent :<br>ther Unit :<br>EZ Port Code :<br>IN No. of Other Unit :<br>Code of Other Unit :<br>ransaction Type:                                                  |                    | urg1506<br>B11 & A32 PHASE II MEPZ-SEZ<br>mil Nadu,India,600045<br>SELF<br>urg1503<br>B11 & A32 PHASE II MEPZ-SEZ<br>ia,600045                       | ,TAMBARAM,hg,CHENNAI,Ta                            |                   |
| ustoms House Agent :<br>ther Unit :<br>EZ Port Code :<br>IN No. of Other Unit :<br>Code of Other Unit :<br>ransaction Type:                                                               |                    | mil Nadu,India,600045<br>SELF<br>urg1503<br>B11 & A32 PHASE II MEPZ-SEZ<br>ia,600045                                                                 | ,TAMBARAM,g,CHENNAI,Ind                            |                   |
| EZ Port Code :<br>IN No. of Other Unit :<br>Code of Other Unit :<br>ransaction Type:                                                                                                    |                    | Urg1503<br>B11 & A32 PHASE II MEPZ-SEZ<br>ia,600045                                                                                                  | ,TAMBARAM,g,CHENNAI,Ind                            |                   |
| EZ Port Code :<br>IN No. of Other Unit :<br>Code of Other Unit :<br>ransaction Type:                                                                                                    |                    | B11 & A32 PHASE II MEPZ-SEZ<br>ia,600045                                                                                                    | ,TAMBARAM,g,CHENNAI,Ind                            |                   |
| EZ Port Code :<br>SIN No. of Other Unit :<br>E Code of Other Unit :<br>Transaction Type:                                                                                                  |                    | NA                                                                                                    |                                                    |                   |
| BIN No. of Other Unit :<br>E Code of Other Unit :<br>Transaction Type:                                                                                                    |                    | NA                                                                                                    |                                                    |                   |
| Code of Other Unit :<br>ransaction Type:                                                                                                    |                    | 9999999999                                                                                                    |                                                    |                   |
| ransaction Type:                                                                                                    |                    | EXIM1503                                                                                                    |                                                    |                   |
|                                                                                                    |                    | Sub contracting                                                                                                    |                                                    |                   |
| 031                                                                                                    | 313                | 04/03/2012                                                                                                    | 50000                                              | AUSTRALIAN DOLLAR |
|                                                                                                    |                    |                                                                                                    |                                                    |                   |
|                                                                                                    |                    |                                                                                                    |                                                    |                   |
| em Details:                                                                                                    |                    |                                                                                                    |                                                    |                   |
| Sr. No.                                                                                                    | Statistical Code & | Description of goods                                                                                                    | Quantity                                           | Value             |
|                                                                                                    | 84021200-          |                                                                                                    | 000                                                | 1000000           |
|                                                                                                    | Ball pen0.1vpoint  | ×                                                                                                    |                                                    |                   |
|                                                                                                    |                    |                                                                                                    |                                                    |                   |
|                                                                                                    |                    |                                                                                                    |                                                    |                   |
|                                                                                                    |                    |                                                                                                    |                                                    |                   |
|                                                                                                    |                    |                                                                                                    |                                                    |                   |
|                                                                                                    |                    | Confirm Car                                                                                                    | Print I rial                                       |                   |
|                                                                                                    |                    |                                                                                                    |                                                    |                   |
|                                                                                                    |                    |                                                                                                    |                                                    |                   |
|                                                                                                    |                    |                                                                                                    |                                                    |                   |
|                                                                                                    |                    |                                                                                                    |                                                    |                   |
|                                                                                                    |                    |                                                                                                    |                                                    |                   |

Figure 4:Confirmation Screen

### V. Template Upload

User should have an option to upload .xls/.xlsxand .pdf files through the Upload template file link. User can upload a file maximum upto**10 times** for a particular request and the maximum size of file that can be uploaded should be upto**2 MB**.

### Intra SEZ Transfer

| Zone to Zone Transfer Form                   |                            |                                                                       |                                      |  |  |  |  |
|----------------------------------------------|----------------------------|-----------------------------------------------------------------------|--------------------------------------|--|--|--|--|
| Entity Details                               | Sender Unit                |                                                                       |                                      |  |  |  |  |
| Update Part Consignment Request<br>Free Form | SEZ Unit Name              | Powernet SEZ Unit Address                                             | B11 & A32 PHASE                      |  |  |  |  |
| APR Form                                     |                            | Technologies                                                          | II MEPZ-<br>SEZ, TAMBARAM, SEE       |  |  |  |  |
| Prepare Quarterly Reports                    | IE Code                    | 2710007895                                                            | PZ SEZ, Andheri                      |  |  |  |  |
| LUT                                          |                            |                                                                       |                                      |  |  |  |  |
|                                              | Receiving Unit             |                                                                       |                                      |  |  |  |  |
| Debonding Form                               | Other Unit Name *          | Jewelex India                                                         | India 👻                              |  |  |  |  |
|                                              | Other Unit Address Line1 * | Other Unit PIN                                                        | 600045                               |  |  |  |  |
|                                              | Other Unit Address Line2   | TAMBARAM                                                              | AHIPG80034                           |  |  |  |  |
|                                              | Other Unit Address Line3   | Type of other bhit                                                    | F - MTg. Exporter                    |  |  |  |  |
|                                              | Other Unit City            | CHENNAI                                                               |                                      |  |  |  |  |
|                                              | Other IE Code              | 2710000031                                                            |                                      |  |  |  |  |
|                                              |                            |                                                                       |                                      |  |  |  |  |
|                                              |                            | Save Reset                                                            |                                      |  |  |  |  |
|                                              |                            |                                                                       |                                      |  |  |  |  |
|                                              |                            |                                                                       |                                      |  |  |  |  |
|                                              | Action Details             |                                                                       |                                      |  |  |  |  |
|                                              | . Unda                     |                                                                       |                                      |  |  |  |  |
|                                              | Mode                       | W Auto V Re-assign                                                    |                                      |  |  |  |  |
|                                              |                            |                                                                       | <u>^</u>                             |  |  |  |  |
|                                              | Internal Remarks           |                                                                       |                                      |  |  |  |  |
|                                              |                            |                                                                       | -                                    |  |  |  |  |
|                                              |                            |                                                                       |                                      |  |  |  |  |
|                                              | Remarks History            |                                                                       |                                      |  |  |  |  |
|                                              |                            | /iew Status History                                                   |                                      |  |  |  |  |
|                                              | Submit Cancel              |                                                                       |                                      |  |  |  |  |
|                                              | Upload template nie:       |                                                                       |                                      |  |  |  |  |
|                                              | Upload template file:      | Browse Upload *Number of                                              | f files allowed to unload is limited |  |  |  |  |
|                                              |                            |                                                                       | in the anomed to upload is matted    |  |  |  |  |
|                                              | Site Best Viewe            | contact FAU<br>ed in IE 7.0 and above with 1024x768 Screen Resolution |                                      |  |  |  |  |
|                                              |                            |                                                                       |                                      |  |  |  |  |

Figure 5:General Details Tab

### VI. General Instructions

- I. After entering details of each tab, the **SAVE** button has to be clicked to save the information entered.
- II. The fields marked with a red **asterix mark** "\*" are mandatory. The Intra SEZ Transfer cannot be submitted without entering information in the mandatory fields.
- III. A unique **request id** will be generated by the system as the entity maker user or CHA user clicks on the 'Save' button for the first time. The Intra SEZ Transfer can be tracked in future by using request id.
- IV. The Intra SEZ Transfer no. or Thoka no. is generated by the system as soon as the Entity Approver of the supplying unit user submits the Intra SEZ Transfer to the Entity Approver of receiving unit. It can be viewed in the 'General details' tab of the Intra SEZ Transfer
- V. The supplying SEZ unit will not be able to make any changes in the Intra SEZ Transfer even after submitting it to Entity Approver of the receiving SEZ Unit.

### Intra SEZ Transfer

VI. At any given point in time only one user can work on Intra SEZ Transfer request. The user in whose inbox the Intra SEZ Transfer is lying can only take action on the Intra SEZ Transfer.

### **4. PRINTING OF INTRA SEZ TRANSFER**

SEZ Online application provides the facility to user to take print-out of Original, Duplicate, Triplicate copy through Search functionality when the request is submitted to Entity Approver of receiving unit. User can take the print of trial copy of the transaction from the Confirmation screen also.

### 5. WORKFLOW OF INTRA SEZ TRANSFER

[A]. Initiation of an Intra SEZ transfer Request in SEZ Online System by the supplying Unit:

 a. Preparation of Intra SEZ Transfer by Entity Maker/CHA user of the supplying SEZ Unit: Entity Maker/CHA prepares Intra SEZ Transfer Request by filling up the Intra SEZ
 Transfer form & clicks on SUBMIT. A Confirmation screen appears in which the entire contents of the Intra SEZ Transfer are displayed to the user. The user can click on CONFIRM for submission of the transaction to Entity Approver.

On submitting the request from Entity Maker/CHA, if this functionality is not assigned to any Entity Approver, then the request will be sent to Entity Admin's Inbox. Entity Admin will then have to assign this module functionality to the user ID of Entity Approver and then re-assign the request from the Inbox to this user ID.

b. Submission of Intra SEZ Transfer by Entity Approver of the supplying SEZ Unit

As the Entity Approver receives the request in his Inbox, he can open & view the request. The Entity Approver of the supplying SEZ Unit can take any of the following actions:

(i).Edit the contents of the Intra SEZ Transfer - The user can edit the entire contents of the Intra SEZ Transfer prepared by the Entity Maker/CHA, if required.

(ii). 'Send back' the Intra SEZ Transfer- theEntity Approver can send back the Request to the Entity Maker/CHA user who has prepared it for edit & resubmission.

(iii). 'Cancel' the Intra SEZ transfer - The Entity Approver of supplying SEZ Unit can 'cancel' the Request, by selecting the cancel option from the request status dropdown.

### Intra SEZ Transfer

(iv). 'Submit' the Intra SEZ Transfer Request in SEZ Online System After viewing the contents of the Intra SEZ Transfer request, if the Entity Approver finds everything to be in order, he may submit the request in SEZ Online System.

On submission, the request moves to the Entity Approver of the receiving SEZ Unit.

[B]. Closure of Intra SEZ transfer Request in SEZ Online System by the receiving Unit:

As the supplying unit submits the Intra SEZ Transfer Request in SEZ Online System, the Entity Approver of the receiving SEZ Unit shall be able to view and process it. The Entity Approver of the receiving SEZ Unit has the following options to process the Intra SEZ Transfer request:

- I. Accept: The User should select this option on receipt of the goods if the goods received are found to be in accordance with the details mentioned in the request. On selection of this option, the request will get completed and closed.
- II. Reject: The User should select this option either if the goods are not received or if the goods are not in accordance with the details mentioned in the request by the supplying Unit or if the unit wants to cancel the transaction & send the goods back due to some reasons. On selection of this action, the request will get cancelled & closed.
- III. Raise Query: If Entity approver finds any error/discrepancy in the request, he may raise a query to the supplying unit. On selection of this option, the request will return to the Entity Approver of the Supplying Unit. In this case, the request will be editable to the supplying unit so that he can make the required corrections/ modifications and resubmit.

**Note:** The Intra SEZ Transfer request will never be editable to the Receiving Unit.

For complete set of statuses and workflow scenarios, kindly refer the embedded excel sheet.

### Intra SEZ Transfer

### **6. SEARCH INTRA SEZ TRANSFER**

The users of both the Supplying / Receiving Unit can search for any Intra SEZ Transfer Request that they have initiated/closed by using the search facility provided in the SEZ Online system. The users can track the status of their Intra SEZ Transfer by using this facility. Intra SEZ Transfer can be searched on the basis of any one of the following parameters

- I. Date of submission of the Intra SEZ Transfer
- II. Request ID

| III. : | Status | of the | Request |  |
|--------|--------|--------|---------|--|
|--------|--------|--------|---------|--|

| SEZ Online v2.40                                                                                                    | Welcome Urg Maker Sec                                                                                                    | 25, 2012                                       | Home Help             | Preferences Lo                                                   | agout            | Government of India<br>Ministry of Commerce & Industry<br>Department of Commerce |
|----------------------------------------------------------------------------------------------------|----------------------------------------------------------------------------------------------------|------------------------------------------------|-----------------------|------------------------------------------------------------------|------------------|----------------------------------------------------------------------------------|
| Inbox Search Request Reports Bill of Entry DTA Sales DTA Procurement DTAPEx Intra SEZ Transfer Shipping Bill Sub Contracting Softex Temporary Removal Zone to Zone Transfer Form Entity Details Update Part Consignment Request Free Form APR Form Prepare Quarterly Reports LUT LOA Status Certification Debonding Form | Search Request Request From Date (DD/MM/YYYY) Request To Date (DD/MM/YYYY) Request ID Note : The 'From Date' and 'To Date' is mandatory criteria. | I georgeneration and a mandatory criteria if R | equest Id is men      | Request Type<br>Request Status<br>tioned. However while<br>Reset | SELECT<br>SELECT | n 'Request type' & 'Request Status', it is a                                     |
|                                                                                                    | Site Best Vie                                                                                                    | Contact F,<br>ewed in IE 7.0 and above wit     | AQ<br>h 1024x768 Sare | een Resolution                                                   |                  |                                                                                  |

All the Intra SEZ Transfer requests submitted by the unit are visible to the 'Entity Maker' & 'Entity Approver' users. However, the CHA Users are able to view only those Intra SEZ Transfers which are prepared by him/her. However, those requests which have been prepared by the Entity maker but has not yet submitted to the Entity Approver cannot be searched through the search facility provided.

### Intra SEZ Transfer

| SEZ Online v2.40                                                                                                    | Welcome Urg Approver                                                                                                    | Sep 25, 2012                                                       | Home He                           | lp Preferences <b>&gt;</b>                                      | Logout                   | Government of<br>Ministry of Co<br>Departme | if India<br>mmerce & Industry<br>ent of Commerce |
|----------------------------------------------------------------------------------------------------|----------------------------------------------------------------------------------------------------|--------------------------------------------------------------------|-----------------------------------|-----------------------------------------------------------------|--------------------------|---------------------------------------------|--------------------------------------------------|
| Inbox<br>Search Request<br>Reports<br>Entity Details<br>Administration<br>Accept LOA<br>Commencement Of Production<br>Unit Lease Deed<br>SEZ Online Payments<br>Advance Duty Deposit | Search Request Request From Date (DD/MM/YYYY) Request To Date (DD/MM/YYYY) Request ID Note : The 'From Date' and 'To Date' i mandatory criteria. | <br>25/09/2012<br>371200001034<br>is not a mandatory c             | riteria if Request Id is a        | Request Type<br>Request Status<br>mentioned. However w<br>Reset | Intra SEZ Ti<br>s SELECT | ransfer                                     | ♥<br>♥<br>& Request Status', it is a             |
|                                                                                                    | Request ID Request Type                                                                                                    | Request<br>Status F<br>EntityApprover<br>Submitted by ur<br>Sender | Request With Da                   | te urg1506                                                      | pany                     | SEZ                                         | Status<br>History<br>View<br>View<br>urg1506m    |
|                                                                                                    | Page 1 of 1                                                                                                    |                                                                    |                                   | <   1   »                                                       |                          |                                             |                                                  |
|                                                                                                    | Site Best V                                                                                                    | Ci<br>viewed in IE 7.0 and                                         | ontact FAQ<br>above with 1024x768 | Screen Resolution                                               |                          |                                             |                                                  |

## **7. VARIOUS STATUS OF INTRA SEZ TRANSFER**

| Sr.<br>No | Status                                        | Description                                                                                                    | Action to be<br>taken by                        | Action options available to the Entity User                                                                                                    |
|-----------|-----------------------------------------------|----------------------------------------------------------------------------------------------------|-------------------------------------------------|----------------------------------------------------------------------------------------------------|
| 1         | Created                                       | Intra SEZ Transfer has been created<br>by Entity Maker/CHA User but hasn't<br>been submitted to Entity Approver of<br>the supplying SEZ Unit                                                                                                    | Entity Maker of<br>the supplying<br>SEZ Unit    | Submit to Entity Approver of the supplying SEZ Unit                                                                                                    |
| 2         | Request<br>Initiated                          | Intra SEZ Transfer has been<br>submitted by Entity Maker/CHA User<br>to Entity Approver of the supplying<br>SEZ Unit                                                                                                    | Entity Approver<br>of the supplying<br>SEZ Unit | 1.Submit to Entity Approver<br>of the receiving SEZ Unit<br>2.Send back to Entity<br>Maker/CHA User of the<br>supplying SEZ Unit<br>3.Cancel the request                                                                     |
| 4         | Submitted                                     | Intra SEZ Transfer has been<br>submitted by Entity Approver of the<br>supplying SEZ Unit to Entity approver<br>of the receiving SEZ Unit. But, the<br>Entity approver of the receiving SEZ<br>Unit has not yet started processing it.                                                                                | Entity Approver<br>of the receiving<br>SEZ Unit | <ul><li>Entity approver can take<br/>the following actions:</li><li>1. Accept the request for<br/>transfer of goods</li><li>2. Reject the transfer</li><li>3. Raise query for any<br/>clarification or discrepancy</li></ul> |
| 5         | Entity Approver<br>Raise Query by<br>Receiver | A query has been raised by Entity<br>Approver of the receiving SEZ Unit                                                                                                    | Entity Approver<br>of the supplying<br>SEZ      | <ol> <li>Query Resolved</li> <li>Forward Query</li> </ol>                                                                                                    |
| 6         | Accepted by<br>Receiver                       | Entity Approver of receiving Unit<br>accept the request on receipt of<br>the goods if the goods received<br>are found to be in accordance<br>with the details mentioned in the<br>request                                                                                                    | Entity Approver<br>of the receiving<br>SEZ Unit | Terminate the Workflow                                                                                                    |
| 7         | Rejected by<br>Receiver                       | Entity Approver of receiving unit<br>can select this option either if the<br>goods are not received or if the<br>goods are not in accordance with<br>the details mentioned in the<br>request by the supplying Unit or if<br>the unit wants to cancel the<br>transaction & send the goods back<br>due to some reasons | Entity Approver<br>of the receiving<br>SEZ Unit | Terminate the Workflow                                                                                                    |